# **Blameless**

By now, you should've met with a Blameless expert to help you with initial modifications. This document walks you through the typical workflow of key Blameless features including incident management, retrospectives, and reliability insights.

To start off, let's get you set up.

# Settings & Integrations

Note: This requires administrator privileges.

| SETTINGS                                                                                                    |                                                |                                                                                                    | INTEGRATIONS                                                                                         |
|----------------------------------------------------------------------------------------------------|------------------------------------------------|----------------------------------------------------------------------------------------------------|----------------------------------------------------------------------------------------------------|
| rganization Setup                                                                                                    |                                                | Messaging                                                                                                    |                                                                                                    |
| eneral                                                                                                    |                                                | đji                                                                                                    | Microsoft Teams                                                                                      |
| IGANIZATION NAME*                                                                                                    |                                                | <b>_</b> ],                                                                                                    | Slook                                                                                                |
| lameless Sales DEMO Environments                                                                                     |                                                | -1                                                                                                    | SIGCK                                                                                                |
| e name of your organization                                                                                          |                                                |                                                                                                    |                                                                                                    |
| merica/Los_Angeles                                                                                                   |                                                | Alert                                                                                                    | ing                                                                                                  |
| CIDENT ROLES                                                                                                    |                                                |                                                                                                    |                                                                                                    |
| Commander x Communication lead x CRE x Postmortem Owner x Engineering Lea                                            | ad × Customer Support × Eng Incident Lead ×    |                                                                                                    | OpsGenie                                                                                             |
| Product/Comms Incident Lead x Tech Support x Captain x Project Manager x Incident                                    | ident Commander × Enter your incident roles    | pd                                                                                                    | PagerDuty                                                                                            |
|                                                                                                    |                                                |                                                                                                    |                                                                                                    |
| cident Types                                                                                                    |                                                |                                                                                                    | StatusPage                                                                                           |
| cident Types<br>Blameless Onboarding                                                                                 | MANAGE                                         | Video                                                                                                    | StatusPage                                                                                           |
| cident Types<br>Blameless Onboarding<br>Cloud Operations                                                             | MANAGE                                         | Video                                                                                                    | StatusPage<br>o Conferencing                                                                         |
| cident Types Blameless Onboarding Cloud Operations Cloud Unplanned                                                   | MANAGE<br>MANAGE<br>MANAGE                     | Videe                                                                                                    | StatusPage<br>o Conferencing<br>Google Meet                                                          |
| cident Types Blameless Onboarding Cloud Operations Cloud Unplanned Compliance                                        | MANAGE<br>MANAGE<br>MANAGE                     | Video<br>Video<br>*                                                                                                    | StatusPage<br>o Conferencing<br>Google Meet<br>GoToMeeting                                           |
| Compliance<br>Create SLO                                                                                             | MANAGE<br>MANAGE<br>MANAGE<br>MANAGE           | Video<br>Video<br>*                                                                                                    | StatusPage<br>o Conferencing<br>Google Meet<br>GoToMeeting<br>Microsoft Teams                        |
| Blameless Onboarding<br>Cloud Operations<br>Cloud Unplanned<br>Compliance<br>Create SLO                              | MANAGE<br>MANAGE<br>MANAGE<br>MANAGE<br>MANAGE | Video<br>Video<br>Video<br>Video<br>Video                                                                                                    | StatusPage<br>o Conferencing<br>Google Meet<br>GoToMeeting<br>Microsoft Teams<br>Zoom                |
| Icident Types Blameless Onboarding Cloud Operations Cloud Unplanned Compliance Create SLO Customer Incident          | MANAGE<br>MANAGE<br>MANAGE<br>MANAGE<br>MANAGE | Video<br>Video<br>*                                                                                                    | StatusPage<br>o Conferencing<br>Google Meet<br>GoToMeeting<br>Microsoft Teams<br>Zoom                |
| Blameless Onboarding<br>Cloud Operations<br>Cloud Unplanned<br>Compliance<br>Create SLO<br>Customer Incident         | MANAGE<br>MANAGE<br>MANAGE<br>MANAGE<br>MANAGE | Video<br>Video<br>Video | StatusPage<br>Conferencing<br>Google Meet<br>GoToMeeting<br>Microsoft Teams<br>Zoom<br>eting         |
| Acident Types Blameless Onboarding Cloud Operations Cloud Unplanned Compliance Create SLO Customer Incident Ot Setup | MANAGE<br>MANAGE<br>MANAGE<br>MANAGE<br>MANAGE | Video<br>Video<br>Video | StatusPage<br>Conferencing<br>Google Meet<br>GoToMeeting<br>Microsoft Teams<br>Zoom<br>eting<br>Jira |

Key Features

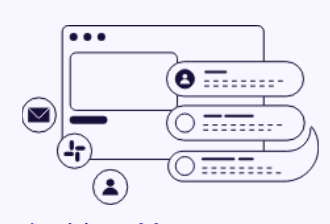

Incident Management

Roles | Automated Workflows Communications | Event Timeline

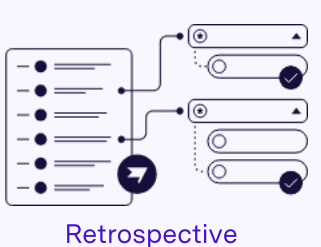

Templates | Editor

Templates | Editor Reports

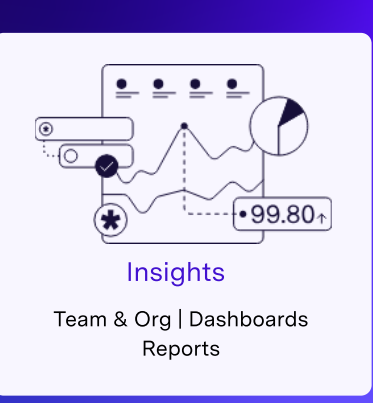

## **Incident Resolution**

Note: Throughout incident resolution, most steps can be completed either through your chat integration or directly in the Blameless product.

#### **INCIDENT DETECTION**

- · Decide whether to create an incident automatically or manually for every incident detected.
- In the <u>PagerDuty setup</u>, decide if you want to automatically trigger an incident, what is the threshold, what are the triggers, etc.

#### STARTING AN INCIDENT

Once an incident is detected and you start investigating, you can do so in three ways:

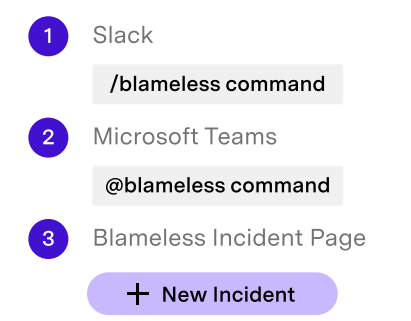

| Popular Slackbot       |
|------------------------|
| Commands for Blameless |
| /blameless severity    |
| /blameless status      |
| /blameless resolve     |
| /blameless assign      |
| /blameless add tag     |

#### Popular

Microsoft Commands @blameless @blameless start incident @blameless show incidents

Upon creating an incident, you'll be asked to answer three questions, two of which are required.

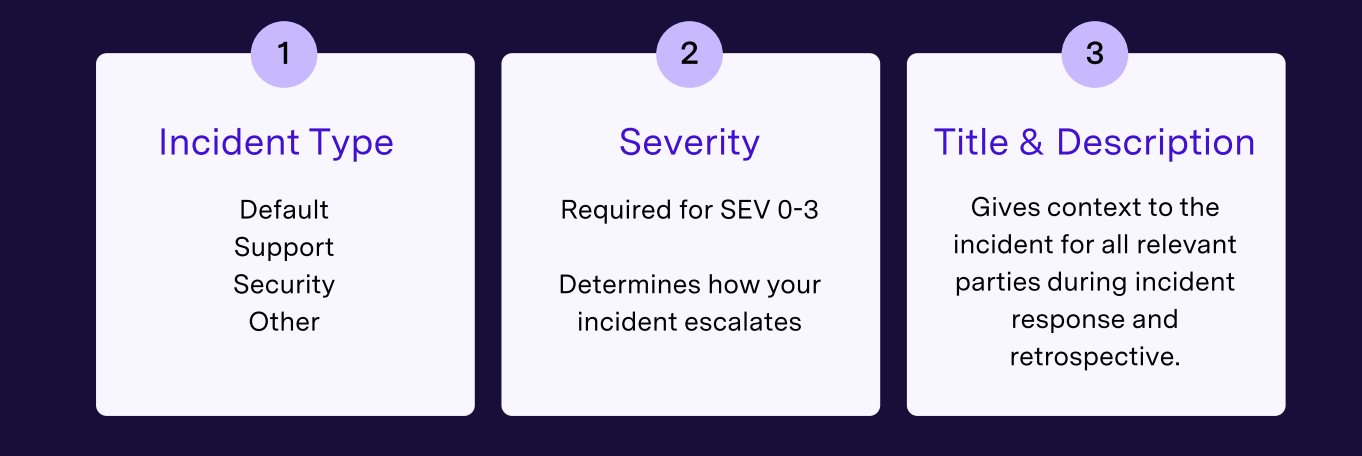

# Upon selection, a few actions will happen automatically:

- · Blameless creates a dedicated incident channel in your chat tool
- · We also trigger any pre-built CommsFlow announcements
- · Your incident gets a dedicated virtual conference room
- · We open a parent ticket in Jira for the incident

# Next it's time to assign roles, starting with the Commander

The Commander role is assigned automatically to whoever creates the incident in Blameless. They can also assign it out to someone else. Assuming you already took care of <u>Incident Roles</u> during the initial setup, you'll have a dropdown list to choose from.

Make up any kind of role you need! Here are some common ones:

- · Communications Lead
- Technical Lead
- On-Call Engineer

## Aligning with on-call schedules

#### Check to see who's on-call before assigning roles! In your chat tool, type /blameless oncall to:

- · Select a [SERVICE] from PagerDuty
- · Invite the on-call engineer to the incident channel
- Trigger PagerDuty alerts right from your chat tool
- $\cdot$  View the escalation policy

Update the incident status from either your chat tool or the Incidents page in Blameless.

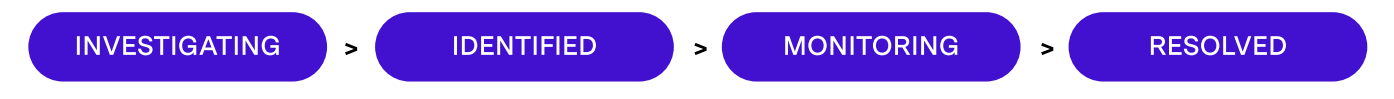

#### Remember, a status change will trigger:

- New task assignments
- Pre-built CommsFlow communications
- $\cdot$  An update to the incident timeline

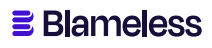

## Resolving an incident

Once an incident is moved to the [RESOLVED] status, Blameless captures a timestamp for "End of Incident Impact". The [RESOLVED] status also triggers a daily reminder to the Retrospective Owner to conduct a Retrospective meeting. The notification stops once the Retrospective is marked [PUBLISHED].

Reminder: Moving an incident to the [RESOLVED] status does not archive the incident page or the incident channel. You can revert the status back to another state at any time.

### **Incident Resolution**

Note: Throughout incident resolution, most steps can be completed either through your chat integration or directly in the Blameless product.

By default, a retrospective is required for every incident. You can always make them "Not Required" for specific incident types. Create a Retrospective by filling out two tabs: OVERVIEW and ANALYSIS. Overview asks you pre-set questions to collect a quick summary of the incident. Analysis is a collaborative text editor to say anything you want!

#### Additional states are:

- · Assigned/Unassigned
- Draft ready
- In review
- · Approved
- · Rejected
- · Published

You can send out daily reminders to complete the Retrospective until it's [PUBLISHED].

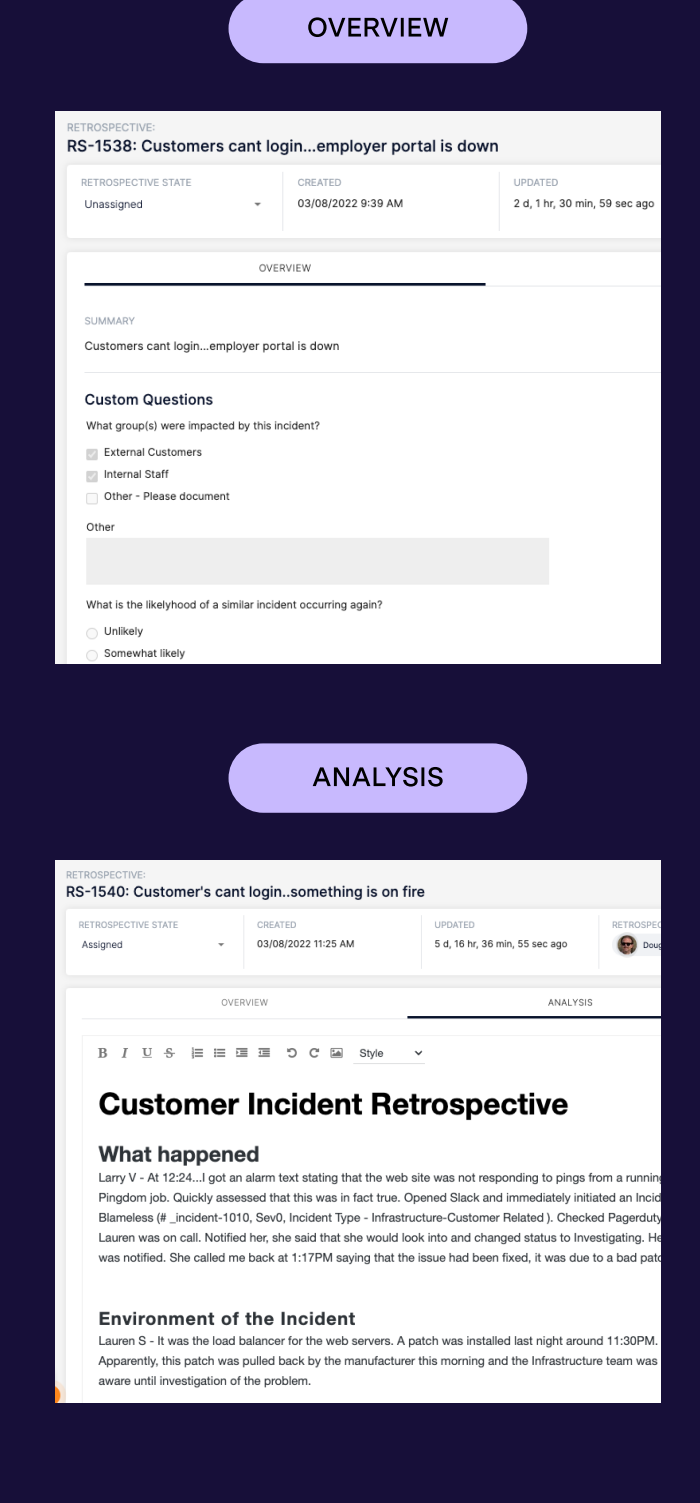

# **Reliability Insights**

Data, metrics, and tags are important for post-incident analysis. See what's reported automatically vs. what you need to configure manually in Blameless.

#### AUTOMATICALLY COLLECTED

- · Response Team
- Start of Incident Impact
- End of Incident Impact
- · Severity
- Type
- Parent Ticket
- PagerDuty Trigger
- · Screenshots Sent in the Chat

#### MANUALLY ADDED

- Custom Tags
- JIRA Follow-Up Actions
- Swimlanes\*
- Assigned Retrospective Roles

\*Swimlanes are sub-channels for an incident created in your chat tool to focus on specific subtasks during incident response. <u>Learn more.</u>

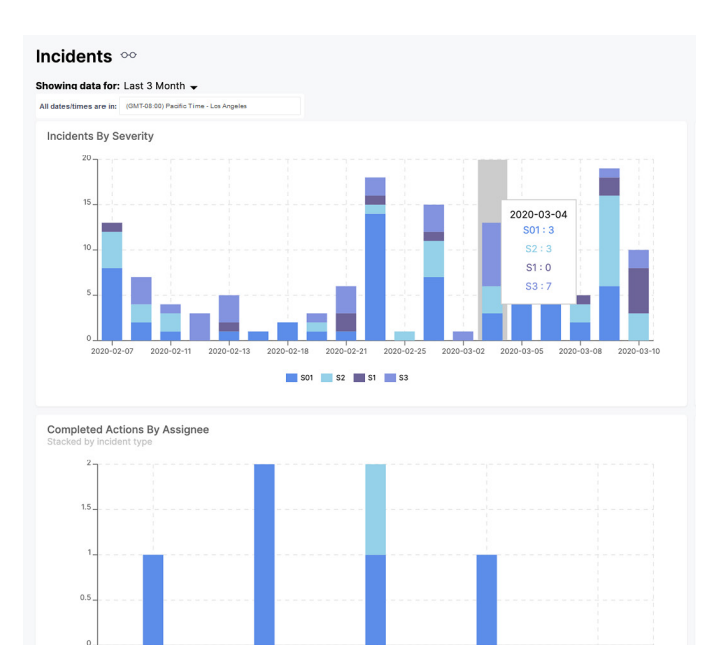

Number Of Open Postmortems By Severity

# 

Test / Blameless 📃 Test Sn

# **Blameless**